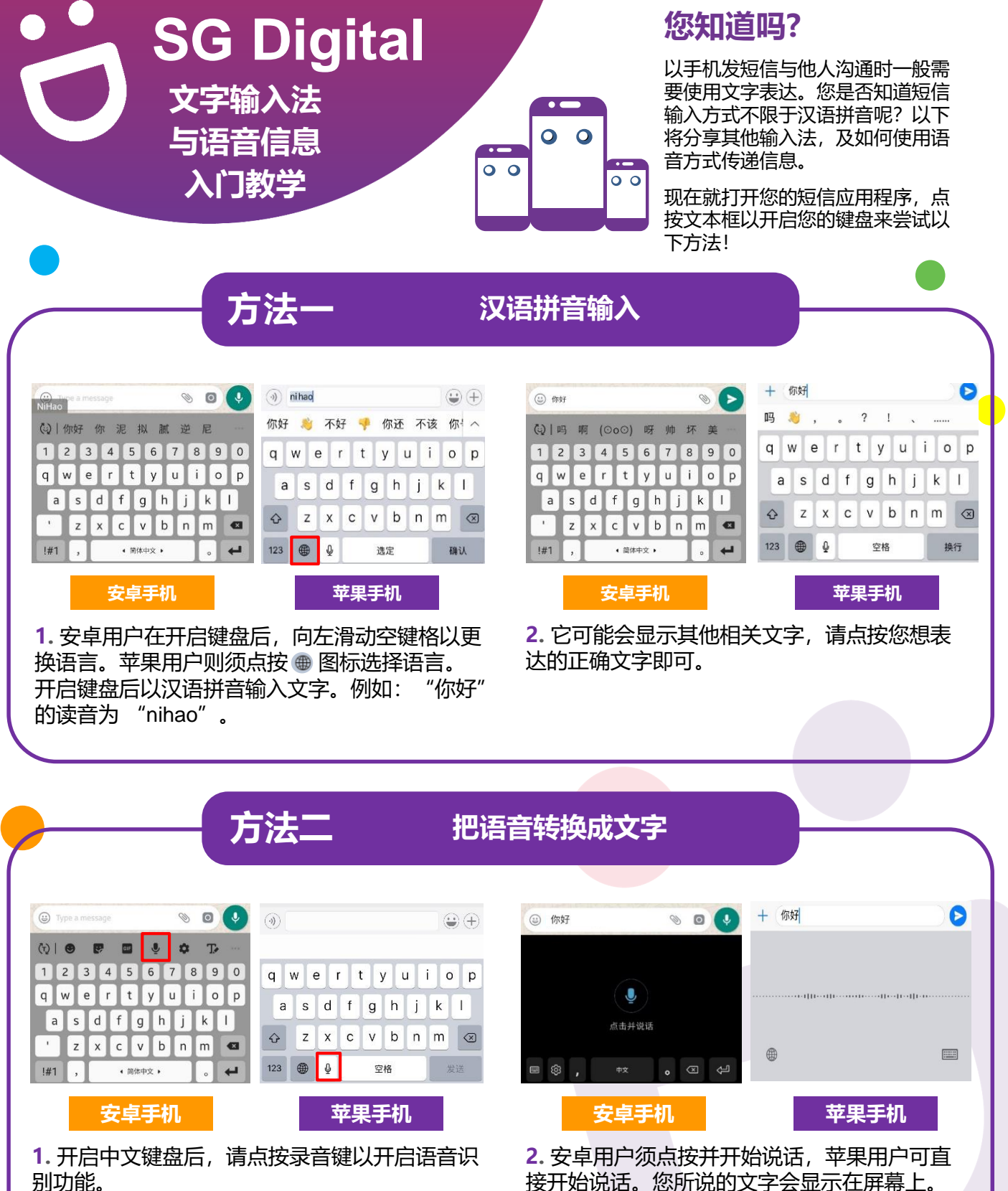

接开始说话。您所说的文字会显示在屏幕上。 "你好"。 例如:

INFOCOMM

MEDIA DEVELOPMENT AUTHORITY

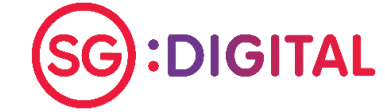

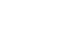

## 方法三

## 手写输入

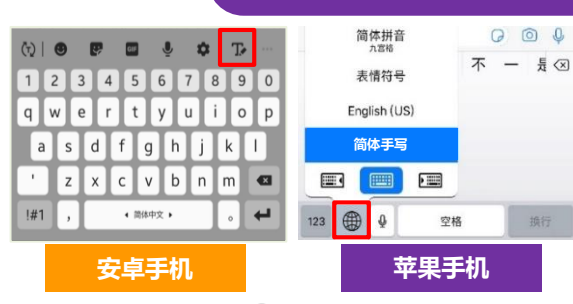

1. 安卓用户只须点按 🕫 图标以使用手写输入。苹果用户则须点按 🖷 图标以选择 "简体手写"键盘。

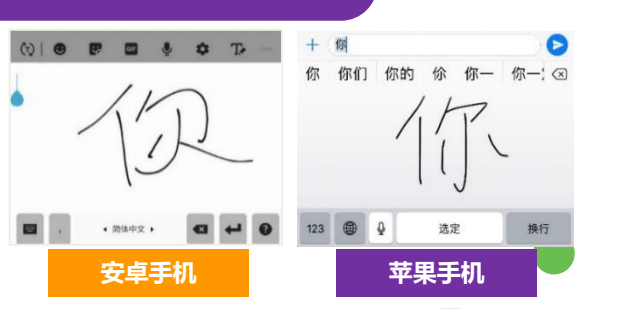

**2.** 以手写的方式写出您想发送的文字。您所写的将 会出现在屏幕上。请点击您想表达的正确文字即可。

INFOCOMM

MEDIA DEVELOPMENT AUTHORITY

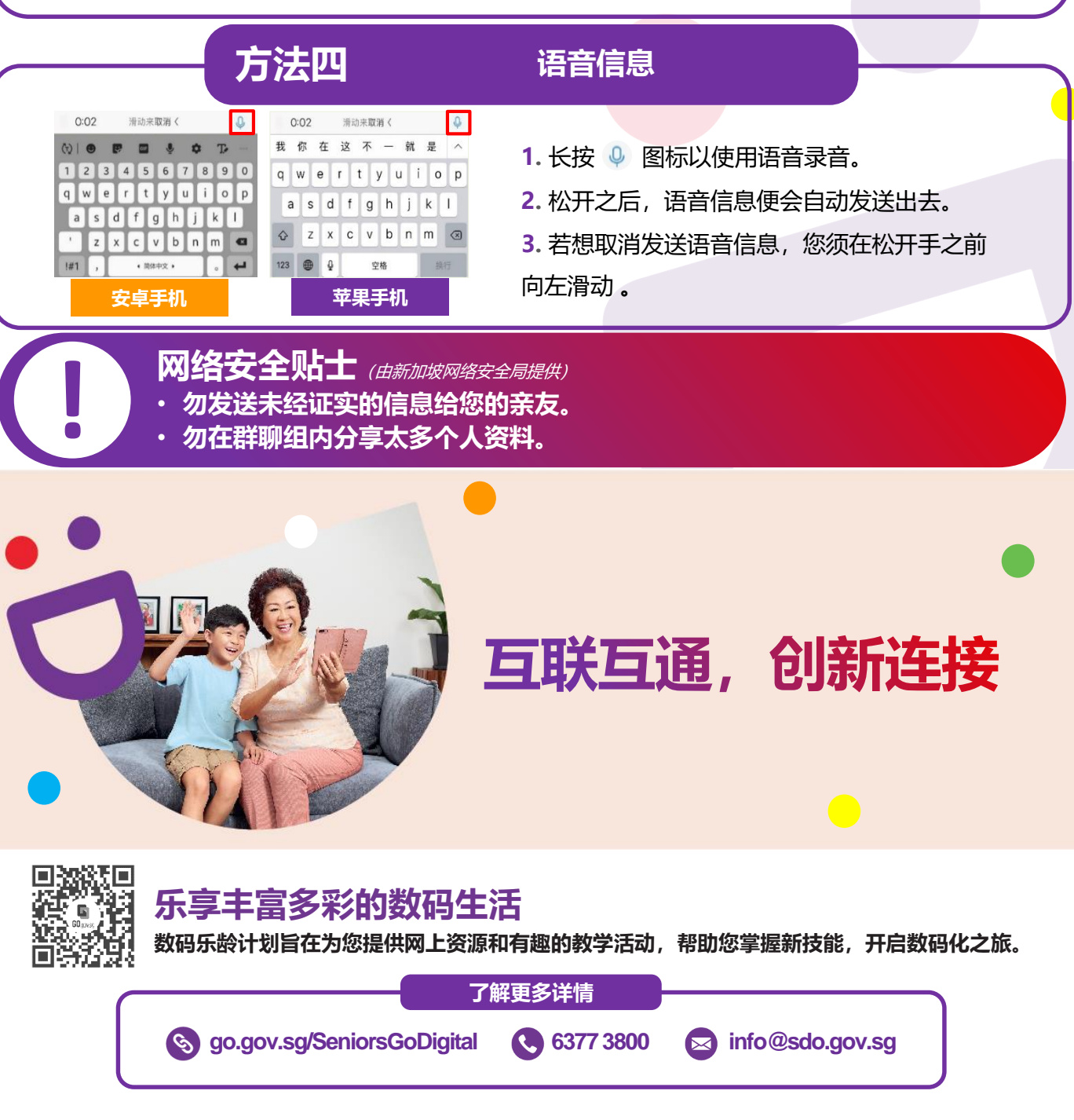

**:DIGITAL**